ШАГ 1. Для подачи документов требуется зайти на сайт <u>http://konkurs-eseur.ru/</u> и перейти в раздел «Подать заявку»:

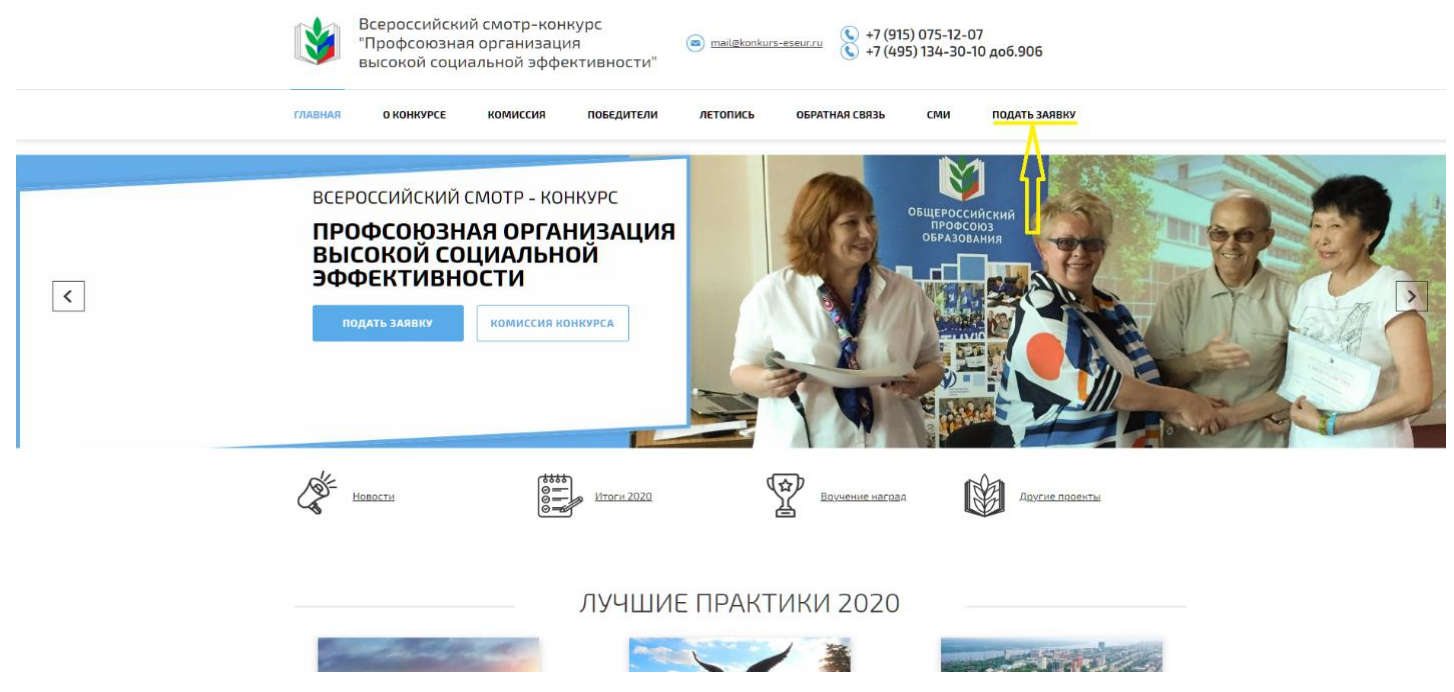

Далее появится окно входа личного кабинета (по адресу <u>http://reg.konkurs-eseur.ru</u>), в котором требуется нажать на «Зарегистрироваться»:

| АБТОРИЗАЦИЯ  |                |
|--------------|----------------|
| E-MAIL       |                |
|              |                |
| ПАРОЛЬ       |                |
|              | ۲              |
| Помнить      | Забыли пароль? |
| Войти Зареги | астрироваться  |

Нужно ввести E-Mail, ответственного лица за подачу документов, и придумать пароль. Длина пароля составляет не менее 8 символов, в пароле должны содержаться как буквы, так и цифры. Нажать на кнопку **«Зарегистрироваться»**.

#### РЕГИСТРАЦИЯ

| E-MAIL                                                          |       |
|-----------------------------------------------------------------|-------|
| denis@sky-rzn.ru                                                |       |
| ПАРОЛЬ                                                          |       |
|                                                                 | ۲     |
| ПОВТОРИТЬ ПАРОЛЬ                                                |       |
|                                                                 | ۲     |
| Зарегистрироваться                                              | Войти |
| Регистрируясь Вы со пашаетесь с Пользовательским<br>соглашением |       |

ШАГ 2. После регистрации войдите в личный кабинет <u>http://reg.konkurs-eseur.ru</u> под своей почтой и паролем, который придумали. Нажмите кнопку **«Войти»**.

|                                                                                            |                                                                                                    | АВТОРИЗАЦ    | RN                 |                  |
|--------------------------------------------------------------------------------------------|----------------------------------------------------------------------------------------------------|--------------|--------------------|------------------|
|                                                                                            |                                                                                                    | E-MAIL       |                    |                  |
|                                                                                            |                                                                                                    | v@sky-rzn.ru |                    |                  |
|                                                                                            |                                                                                                    | ПАРОЛЬ       |                    |                  |
|                                                                                            |                                                                                                    |              | ۲                  |                  |
|                                                                                            |                                                                                                    | Помнить      | Забыли пароль?     |                  |
|                                                                                            |                                                                                                    | Войти        | Зарегистрироваться |                  |
| =                                                                                          |                                                                                                    | Ŭ            |                    | <br>golubd@list. |
|                                                                                            |                                                                                                    |              |                    | Участник         |
| Д.         Главная           Ш.         Редактировать материалы           ВЫХОД         Д. | (golubd@list.ru)<br>Редактировать конкурсные материалы                                                   |              |                    |                  |
|                                                                                            | ВХОД для ЭКСПЕРТОВ                                                                                       |              |                    |                  |
|                                                                                            | ДАННЫЕ О ПОЛЬЗОВАТЕЛЕ                                                                                    |              |                    |                  |
|                                                                                            | Пользователь: (golubd@list.ru)                                                                           |              |                    |                  |
|                                                                                            | По техническим вопросам работы личного кабинета<br>Телефон: +7 920 632-32-32<br>E-Mail: denis@sky-rzn.ru | обращаться:  |                    |                  |
|                                                                                            |                                                                                                    |              |                    |                  |

В случае, если Вы забыли (потеряли) пароль, в окне входа личного кабинета требуется нажать на «Забыли пароль?»

### АВТОРИЗАЦИЯ

| E-MAIL           |                    |
|------------------|--------------------|
| denis@sky-rzn.ru |                    |
| ПАРОЛЬ           |                    |
|                  | ۲                  |
| Помнить          | Забыли пароль?     |
| Войти            | Зарегистрироваться |

На указанный Вами при регистрации E-Mail поступит инструкция по восстановлению пароля.

## ШАГ 3. В личном кабинете слева нажмите «Редактировать материалы».

| KORCOVC.                                 | =                                            |                                                                                                    | ✓ golubd@list.ru<br>Участник |
|------------------------------------------|----------------------------------------------|----------------------------------------------------------------------------------------------------|------------------------------|
| РАЗДЕЛЫ<br>Д. Главная<br>Редактировать к | атериалы                                     | Редактирование анкеты<br><sup>(golubd@listru)</sup>                                                              |                              |
| выход                                    |                                              |                                                                                                    |                              |
| 🗄 Выйти                                  | Анкета при                                   | инята                                                                                                    | ×                            |
|                                          | Назад                                        |                                                                                                    |                              |
|                                          | <ul> <li>Согласе</li> <li>Согласе</li> </ul> | ен с обработкой персональных данных.<br>ен с положением о конкурсе, порядком проведения и участия (ознакомиться) |                              |
|                                          | Ваша анкет                                   | ета сохранена                                                                                                    |                              |

### Нажмите "Показать заявку"

| NONTERS.                                          |                                                                                                    |
|---------------------------------------------------|----------------------------------------------------------------------------------------------------|
| РАЗДЕЛЫ<br>Д. Главная<br>Ш. Редактировать материа | Редактирование анкеты                                                                                                    |
| выход                                             | Назад                                                                                                    |
|                                                   | <ul> <li>Согласен с обработкой персональных данных</li> <li>Согласен с положением о конкурсе, порядком проведения и участия (ознакомиться)</li> </ul> |
|                                                   | Закончить редактирование и отправить                                                                                                    |
|                                                   | Показать заявку                                                                                                    |
|                                                   |                                                                                                    |
|                                                   |                                                                                                    |

Далее заполните предложенные поля:

| РАЗДЕЛЫ<br>Лавная<br>Редактировать материалы | Скрыть заявку<br>ЗАЯВКА                                                                                                    |
|----------------------------------------------|----------------------------------------------------------------------------------------------------|
| выход                                        | Организация                                                                                                    |
|                                              | Рязанская областная организация Профсоюза<br>Номинация<br><br>«Деятельность кредитных потребительских кооперативов с численностью до 1500 пайщиков»                                                      |
|                                              | «Деятельность кредитных потребительских кооперативов с численностью более 1500 пайщиков»<br>«Пенсионное обеспечение и страхование»<br>«Медицинское страхование и обеспечение»<br>ФИО ответственного лица |
|                                              | Иванов Иван Иванович                                                                                                    |
|                                              | Должность<br>Должность                                                                                                    |
|                                              | Контактный номер телефона                                                                                                    |
|                                              | +7 000 000 00 00                                                                                                    |
|                                              | Сохранить                                                                                                    |

Организация- Выберите из приведенного списка Вашу организацию.

Номинация – Выберите из списка номинацию или номинации, в которых собираетесь участвовать. Возможен выбор нескольких Номинаций. Для этого требуется нажать и удерживать на клавиатуре клавишу **Ctrl** и левой кнопкой мыши выбрать нужные номинации.

Далее нажмите «Сохранить». Вы загрузили анкетные данные.

Повторно слева нажмите «Редактировать материалы» и у Вас появится возможность загрузки материалов по каждой из номинаций:

| кончуро                                           |                                                                                                    |
|---------------------------------------------------|----------------------------------------------------------------------------------------------------|
| РАЗДЕЛЫ<br>Д Главная<br>В Редактировать материалы | Редактирование анкеты<br>Иванов Иван Иванович (v@sky-rzn.ru)                                                                                          |
| выход                                             |                                                                                                    |
| 🖞 Выйти                                           | Назад                                                                                                    |
|                                                   | <ul> <li>Согласен с обработкой персональных данных</li> <li>Согласен с положением о конкурсе, порядком проведения и участия (ознакомиться)</li> </ul> |
|                                                   |                                                                                                    |
|                                                   | Закончить редактирование и отправить                                                                                                    |
|                                                   |                                                                                                    |
|                                                   | Показать заявку                                                                                                    |
|                                                   |                                                                                                    |
|                                                   | «Деятельность кредитных потребительских кооперативов с численностью до 1500 пайщиков» «Пенсионное обеспечение и страхование»                          |
|                                                   | <b>û</b>                                                                                                    |
|                                                   |                                                                                                    |

Выберите номинацию и загрузите подтверждающие материалы:

| Notestore.              |                                                                                       |
|-------------------------|---------------------------------------------------------------------------------------|
|                         | Номинация:                                                                            |
| Азделы                  | «Деятельность кредитных потребительских кооперативов с численностью до 1500 пайщиков» |
| 🔔 Главная               |                                                                                       |
| Редактировать материалы | Загрузка файлов не более 10мб для одного файла                                        |
|                         | Файл                                                                                  |
| выход                   | Выберите файл Файл не выбран                                                          |
| 🖞 Выйти                 | И                                                                                     |
|                         | Файл                                                                                  |
|                         | Выбелите файл и выблан                                                                |
|                         |                                                                                       |
|                         | И                                                                                     |
|                         | Файл                                                                                  |
|                         | Выберите файл Файл не выбран                                                          |
|                         | И                                                                                     |
|                         | Файл                                                                                  |
|                         | Выберите файл Файл не выбран                                                          |
|                         | И                                                                                     |
|                         | Файл                                                                                  |
|                         | Выберите файл Файл не выбран                                                          |
|                         | И                                                                                     |
|                         | Фото проекта (не более 10мб)                                                          |
|                         | Выберите файл Файл не выбран                                                          |
|                         | И                                                                                     |
|                         | Ссылка на публикации                                                                  |
|                         |                                                                                       |

Возможно прикрепить до 5 файлов (каждый размером до 10 мегабайт) и три фото (до 10 мегабайт) о проекте (по возможности).

Ссылки на публикации в сети «Интернет», связанные с проектом, если они есть, укажите в последнем поле (каждую ссылку с новой строки).

После внесения материалов нажмите внизу кнопку «Сохранить» и можно приступать к загрузке документов по остальным номинациям, которые Вы выбрали.

**Важно!** В случае, если у Вас отсутствует возможность загрузить все материалы или решили что-то заменить/удалить, то Вам необходимо повторить ШАГ 2 и 3 инструкции (Войти в личный кабинет и продолжить редактирование материалов).

ШАГ 4. После того, как все документы по всем номинациям будут загружены, требуется подтвердить завершение редактирования материалов и их отправку, нажатием кнопки «Закончить редактирование и отправить».

| NUM OF THE                                    |                                                                                                    |
|-----------------------------------------------|----------------------------------------------------------------------------------------------------|
| РАЗДЕЛЫ<br>Д. Главная<br>Редактировать матери | иалы Редактирование анкеты<br>Извнов Иванович (v@sky-rzr.ru)                                                                                          |
| б Выйти                                       | Назад                                                                                                    |
|                                               | <ul> <li>Согласен с обработкой персональных данных</li> <li>Согласен с положением о конкурсе, порядком проведения и участия (ознакомиться)</li> </ul> |
|                                               | Закончить редактирование и отправить                                                                                                    |
|                                               | Показать заявку                                                                                                    |
|                                               | «Деятельность кредитных потребительских кооперативов с численностью до 1500 пайщиков» С «Пенсиюнное обеспечение и страхование»                        |

Сверху появится сообщение «Материалы приняты на рассмотрение. Спасибо!»

**ВНИМАНИЕ!** После отправки материалов, Вы не сможете больше их редактировать. До этого момента материалы можно редактировать. Эксперты смогут оценить только отправленные материалы!!!

По вопросам содержания конкурсных материалов- Масленникова Елена Вячеславовна 8-985-760-58-50 По техническим вопросам - Голубь Денис Сергеевич 8-920-632-32-32 denis@sky-rzn.ru

# Спасибо за участие в конкурсе.